# Detecting and Correcting Incorrect Security Mappings in Morningstar Office<sup>SM</sup>

To review your data in Morningstar Office<sup>SM</sup> for possible incorrect security mappings, please follow the steps outlined in this document. Throughout this guide, if you have questions, please contact one of our support teams for assistance:

**Overview** 

- If you reconcile transactions yourself, please contact our product support team at +1 866 215-2503 or officequestions@morningstar.com.
- If you use Morningstar Back Office Services, please contact that support team at +1 312 384-3714 or BOS-relations@morningstar.com.

At a high level, the process of identifying incorrectly mapped securities includes the following steps:

- 1. Ensure the correct setting is checked to see liquidated holdings for your practice.
- Review stocks, ETFs, and closed-end funds used in your practice to see which do not belong (or have never belonged). This might require cross-referencing Morningstar Office data with that from your custodian.
- 3. Export associated accounts to Excel for archiving and reference.
- Correct the mappings and review related transactions by following this guide (see Correcting Incorrect Security Mappings on page 8), or contact the appropriate Morningstar support team.

What is the process for detecting and repairing this issue?

### **Detecting Incorrect Security Mappings**

This section covers how to detect incorrect security mappings in Morningstar Office. **Overview** You will learn how to do the following:

- ► see liquidated holdings for your practice
- ► review the securities in your practice for incorrect mappings, and
- ► export securities that may have been incorrectly mapped.

The first step in diagnosing the issue of incorrectly mapped securities is to ensure you are looking at all holdings in your practice, including liquidated holdings. To change your settings to see liquidated holdings, do the following:

How do I see liquidated holdings for my practice?

- 1. From the **Home** module, click the **Settings** page.
- 2. Click the **Preferences** folder. The Account Setting dialog box opens.

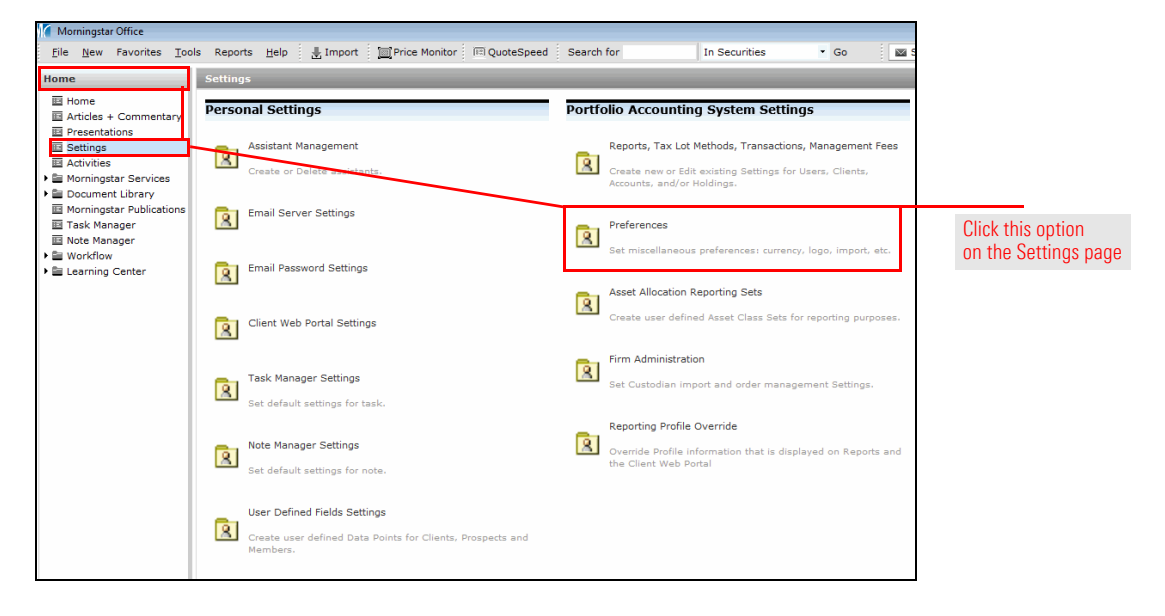

- In the Account Setting dialog box, check the box for Show Liquidated Holding.
   At the bottom of the dialog box, click Save + Close.
- 5. When the confirmation message opens, click **OK** to close it.

| Account Setting         Display Currency         Add Logo to Cover Page         Add Logo to Cover Page         Add Logo to Footer         MLogo2Black.gif         Show Liquidated Holding         Email Notification of Out of Balance Accounts         Check on 'Include in management fees calculation'         for new Transactional Accounts         Check on 'Include in management fee calculation         Use Absolute values of Short Positions in Management         Fee Calculation         Exclude Securities         Capital inflow limit for TWR calculation (%)         10         Import Setting         User-Defined Fixed Income Data         Use imported data         Security Filter Settings         Set Exchange Filter       Set Currency Filter         Help       Save + Close       Cancel         Click this button to close the dialog box                                                                                                    | Morningstar Office       |                                                                                       |                                           |
|----------------------------------------------------------------------------------------------------|--------------------------|---------------------------------------------------------------------------------------|-------------------------------------------|
| Display Currency       US Dollar         Add Logo to Cover Page       Morningstar Logo.gif         Add Logo to Footer       MLogo2Black.gif         Image: Show Liquidated Holding       Be sure this box is checked         Image: Check on 'Include in management fees calculation'       For new Transactional Accounts         Check on 'Include in management fees calculation'       For new Transactional Accounts         Exclude Margin Balance from Management Fee Calculation       Use Absolute values of Short Positions in Management Fee Calculation         Exclude Securities from Management Fee calculation       Exclude Securities         Capital inflow limit for TWR calculation (%)       10         Import Setting       User-Defined Fixed Income Data         Use Morningstar default data, when available       Use morringstar default data, when available         Use imported data       Security Filter Settings         Set Exchange Filter       Set Currency Filter         Help       Save + Close       Cancel         Click this button to close the dialog box       Close the dialog box                                                                                                    | Account Setting          |                                                                                       |                                           |
| Add Logo to Cover Page       Morningstar Logo.gif       Image: Constant Sector Sector | Display Currency         | US Dollar 🗸                                                                           |                                           |
| Add Logo to Footer       MLogo2Black:gif       Image: Check on 'Include in management fees calculation'       Be sure this box is checked         Image: Check on 'Include in management fees calculation'       Image: Check on 'Include in management fees calculation'       Be sure this box is checked         Image: Check on 'Include in management fees calculation'       Image: Check on 'Include in management fees calculation'       Be sure this box is checked         Image: Check on 'Include in management fees calculation'       Image: Check on 'Include in management fees calculation       Image: Check on 'Include in management fees calculation'       Image: Check on 'Include in management fees calculation       Image: Check on 'Include in management fees calculation       Image: Check on 'Include in management fees calculati                                                                                                    | Add Logo to Cover Page   | Morningstar Logo.gif                                                                  |                                           |
| Image: Show Liquidated Holding       Be sure this box is checke         Image: Email Notification of Out of Balance Accounts       Be sure this box is checke         Image: Check on 'Include in management fees calculation'<br>for new Transactional Accounts       Be sure this box is checke         Image: Exclude Margin Balance from Management Fee Calculation       Security Filter Set Calculation         Image: Exclude Securities from Management Fee and/or<br>Performance Calculation       Exclude Securities         Capital inflow limit for TWR calculation (%)       10         Import Setting       User-Defined Fixed Income Data         Import Settings       Set Exchange Filter         Security Filter Settings       Set Exchange Filter         Set Exchange Filter       Set Currency Filter                                                                                                    | Add Logo to Footer       | MLogo2Black.gif                                                                       |                                           |
| Check on 'Include in management fees calculation' for new Transactional Accounts  Exclude Margin Balance from Management Fee Calculation Use Absolute values of Short Positions in Management Fee Calculation Exclude Securities from Management Fee and/or Performance Calculation Exclude Securities Capital inflow limit for TWR calculation (%) 10 Import Setting User-Defined Fixed Income Data Use Morningstar default data, when available Use imported data Security Filter Settings Set Exchange Filter Set Currency Filter Help                                                                                                    |                          | Show Liquidated Holding                                                               | Be sure this box is checked               |
| Import Setting         Use Morningstar default data, when available         Use imported data         Security Filter Settings         Set Exchange Filter         Set Exchange Filter         Set Exchange Filter         Set Exchange Filter         Set Exchange Filter         Set Exchange Filter         Set Exchange Filter         Set Exchange Filter                                                                                                    |                          | ☑ Check on `Include in management fees calculation'<br>for new Transactional Accounts |                                           |
| Use Absolute values of Short Positions in Management<br>Fee Calculation<br>Exclude Securities from Management Fee and/or<br>Performance Calculation<br>Exclude Securities<br>Capital inflow limit for TWR calculation (%)<br>10<br>Import Setting<br>User-Defined Fixed Income Data<br>Use Morningstar default data, when available<br>Use imported data<br>Security Filter Settings<br>Set Exchange Filter Set Currency Filter<br>Help                                                                                                    |                          | Exclude Margin Balance from Management Fee Calculation                                |                                           |
| Exclude Securities from Management Fee and/or<br>Performance Calculation<br>Exclude Securities<br>Capital inflow limit for TWR calculation (%)<br>10<br>Import Setting<br>User-Defined Fixed Income Data<br>Use Morningstar default data, when available<br>Use imported data<br>Security Filter Settings<br>Set Exchange Filter Set Currency Filter<br>Help<br>Lick this button to close the dialog box                                                                                                    |                          | ☐ Use Absolute values of Short Positions in Management<br>Fee Calculation             |                                           |
| Exclude Securities         Capital inflow limit for TWR calculation (%)         10         Import Setting         User-Defined Fixed Income Data         Use Morningstar default data, when available         Use imported data         Security Filter Settings         Set Exchange Filter         Set Exchange Filter         Set Exchange Filter         Garcel         Click this button to close the dialog box                                                                                                    |                          | Exclude Securities from Management Fee and/or<br>Performance Calculation              |                                           |
| Capital inflow limit for TWR calculation (%)         10         Import Setting         User-Defined Fixed Income Data         Use Morningstar default data, when available         Use imported data         Security Filter Settings         Set Exchange Filter         Set Exchange Filter         Set Exchange Filter         Garcel         Click this button to close the dialog box                                                                                                    |                          | Exclude Securities                                                                    |                                           |
| Import Setting         User-Defined Fixed Income Data         Use Morningstar default data, when available         Use imported data         Security Filter Settings         Set Exchange Filter         Baye + Close         Cancel         Click this button to close the dialog box                                                                                                    |                          | Capital inflow limit for TWR calculation (%)                                          |                                           |
| User-Defined Fixed Income Data Use Morningstar default data, when available Use imported data Security Filter Settings Est Exchange Filter Set Currency Filter Help Gave + Close Cancel Click this button to close the dialog box                                                                                                    | Import Setting           |                                                                                       |                                           |
| Use Morningstar default data, when available Use imported data Security Filter Settings Set Exchange Filter Set Currency Filter Help Save + Close Cancel Click this button to close the dialog box                                                                                                    |                          | User-Defined Fixed Income Data                                                        |                                           |
| Ouse imported data         Security Filter Settings         Set Exchange Filter         Help         Save + Close         Click this button to close the dialog box                                                                                                    |                          | <ul> <li>Use Morningstar default data, when available</li> </ul>                      |                                           |
| Security Filter Settings         Set Exchange Filter         Help         Save + Close         Cancel         Click this button to close the dialog box                                                                                                    |                          | O Use imported data                                                                   |                                           |
| Set Exchange Filter       Set Currency Filter         Help       Save + Close       Click this button to close the dialog box                                                                                                    | Security Filter Settings |                                                                                       |                                           |
| Help Save + Close Cancel Click this button to close the dialog box                                                                                                    |                          | Set Exchange Filter Set Currency Filter                                               |                                           |
|                                                                                                    | Help                     | Save + Close Cancel                                                                   | Click this button to close the dialog box |

The next step is to sort your securities by Security Type to find those that have never been held by your clients. If you are unsure whether a security has ever been held by a client, be sure to also check your custodian's data.

## How do I review the securities in my practice?

Note: Regularly review this list to uncover any suspicious holdings you believe are not owned by your clients.

Do the following:

- 1. From the **Portfolio Management** module, select the **Securities in Accounts** page.
- 2. **Scroll right** until you see the Security Type column.
- 3. To sort the list of security by type, **double-click** the **Security Type** column header.

| Morningstar Office                             |                  |                                            |               |          |                                 |
|------------------------------------------------|------------------|--------------------------------------------|---------------|----------|---------------------------------|
| <u>F</u> ile <u>N</u> ew Favorites <u>T</u> oo | ls Repo          | rts Help 🛃 Import 🔟 Price Monitor 🕅        | QuoteSpeed Se | arch for |                                 |
| Home                                           | Securit          | ies in Accounts As of 12/1/2017            |               |          |                                 |
| Client Management                              | Action           | 🔹 🔂 Export 🗸 🖶 Print 🏽 Update Market Value |               |          |                                 |
| Portfolio Management                           | Γ                | Name                                       | Security Type | Ticker   |                                 |
| Accounts                                       |                  |                                            |               |          | Double-click this column        |
| Account Performance                            |                  | CASH                                       | Cash and Cas  |          | neader to sort by security type |
| Groups                                         | 2                | Default Cash                               | Cash and Cas  | \$CASHEC |                                 |
| Composites     Billing                         | 3                | Sample Cash                                | Cash and Cas  |          |                                 |
| Securities in Accounts                         | 4                | Sweep Account                              | Cash and Cas  |          |                                 |
| Alerts                                         | 5                | Sample User-defined CD                     | CD            | SUCD     | Be sure the correct             |
| Activities                                     | <mark>∏ 6</mark> | Franklin Universal Trust                   | Closed-End Fu | FT       | module and page are selected    |
| Saved Reports                                  | 7                | JH Premium Dividend Fund                   | Closed-End Fu | PDT      |                                 |
|                                                | 8                | Global X MSCI Argentina ETF                | Exchange-Tra  | ARGT     |                                 |
|                                                | 9                | iShares Core S&P 500 ETF                   | Exchange-Tra  | IVV      |                                 |
|                                                | 10               | iShares Core S&P Small-Cap ETF             | Exchange-Tra  | IJR      |                                 |
|                                                | □ 11             | iShares iBoxx \$ Invmt Grade Corp Bd ETF   | Exchange-Tra  | LQD      |                                 |
|                                                | 12               | iShares MSCI Canada ETF                    | Exchange-Tra  | EWC      |                                 |
|                                                | 13               | Vanguard Dividend Appreciation ETF         | Exchange-Tra  | VIG      |                                 |
|                                                | 14               | Sample DEN CTY 6.125%11/25                 | Fixed Income  |          |                                 |
|                                                | 15               | Schwab Advisor Cash Reserves® Sweep        | Money Market  | SWQXX    |                                 |
|                                                | 16               | AllianzGI NFJ Small-Cap Value Instl        | Open-End Fun  | PSVIX    |                                 |
|                                                | 17               | American Century Equity Income A           | Open-End Fun  | TWEAX    |                                 |

- 4. Review the following security types for securities either not held or never held in your clients' accounts:
  - stocks
  - closed-end funds, and
  - exchanged-traded funds.
- 5. If you find a security that has never been held in a client's account, check the **box** to the left of the security's name.
  - Note: One way to spot these incorrectly mapped securities is by comparing the Price Date and Last Transaction Date values for each row. When the Price Date is before the Last Transaction Date, this could indicate an inactive security. If you export all securities to Excel, place the following formula in a new cell in a row to check for this: =IF(F1<E1,"Review",""), where Column E is the Last Transaction Date, and column F is the Price Date column. Wherever the word Review appears, check to see if it reflects an inactive security.

The next steps involve the following actions:

- 1. Isolate the securities you've selected.
- 2. Export the accounts associated with these securities.
  - Note: The key to the export process is to add and rename a separate tab for each security whose associated accounts you export. This is detailed in the following procedure.

The Microsoft<sup>®</sup> Excel file you create will be used as a reference for use in later steps where the transactions related to these incorrectly mapped securities are corrected.

To isolate possibly incorrectly mapped securities and export accounts holding these securities, do the following after completing the security review:

1. At the bottom of the window, click the **Selected** button.

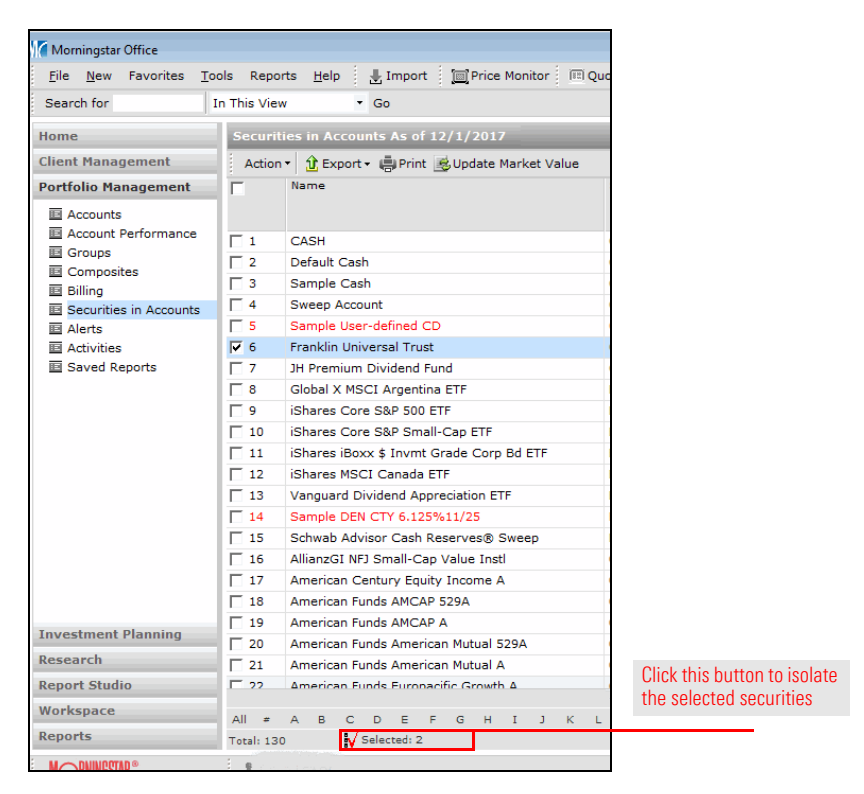

How do I export securities that may have been incorrectly mapped? 2. Mouse over the first row, right-click and select View Accounts with Holding. The Accounts with [security name] window opens, listing the accounts holding (or those that held) this security.

| Morningstar Office<br><u>File New</u> Favorites <u>To</u><br>Search for 1 | ols Repo<br>in This Vier | rts <u>H</u> elp _ L Import    | ice Monitor 🗐 📧 QuoteSpec | ed                  |           |                           |
|---------------------------------------------------------------------------|--------------------------|--------------------------------|---------------------------|---------------------|-----------|---------------------------|
| Home                                                                      | Securit                  | ties in Accounts As of 12/1/20 |                           |                     |           |                           |
| Client Management                                                         | Action                   | 🔹 🏦 Export 🔹 🖶 Print 🏽 Upda    |                           |                     |           |                           |
| Portfolio Management                                                      |                          | Name                           | Securit                   | y Type 🔺 Ticker     | CUSIP     |                           |
| Accounts                                                                  |                          |                                |                           |                     |           |                           |
| Account Performance                                                       | <b>▼</b> 1               | Franklin Universal Trust       | Closed                    | -End Eu ET          | 355145103 |                           |
| Groups                                                                    | 2                        | Abercrombie & Fitch Co Class   | View Accounts With Hol    | ding                | 7         |                           |
| Composites     Billing                                                    |                          |                                | View Transactions         |                     |           | Right-click on the first  |
| Securities in Accounts                                                    |                          |                                | Set Transaction Order     |                     |           | row to select this option |
| Alerts                                                                    |                          |                                | View Prices               |                     |           |                           |
| Activities                                                                |                          |                                | Reports                   |                     | +         |                           |
| Saved Reports                                                             |                          |                                | Find Similar Funds        |                     |           |                           |
|                                                                           |                          |                                | Compare Funds             |                     |           |                           |
|                                                                           |                          |                                | View Subaccounts          |                     |           |                           |
|                                                                           |                          |                                | View 529 Portfolios       |                     |           |                           |
|                                                                           |                          |                                | View Related Products     |                     |           |                           |
|                                                                           |                          |                                | Filing                    |                     |           |                           |
|                                                                           |                          |                                | SA Documents              |                     |           |                           |
|                                                                           |                          |                                | Charts                    |                     | •         |                           |
|                                                                           |                          |                                | View Holdings             |                     | •         |                           |
|                                                                           |                          |                                | View Owners               |                     |           |                           |
|                                                                           |                          |                                | Security Replacement fo   | All Accounts in Pra | ctice     |                           |
| Investment Planning                                                       |                          |                                | Note                      |                     |           |                           |
| Investment Planning                                                       |                          | L                              |                           |                     |           |                           |

3. From the header, click the Export button, then select Export to Excel.

| Accounts with Franklin Un | iversal Trust           |                       |                            |
|---------------------------|-------------------------|-----------------------|----------------------------|
| File Help                 | Search for:             | In This View 💽 Go     |                            |
| Account With Holding      |                         |                       |                            |
| 🟦 Export 👻 🖷 Print        | ¥ Filter by Group View: | All Accounts          |                            |
| Export To Excel           | Security Ticker         | Account Name 🔻        |                            |
| Export To CSV             |                         |                       | Click this button to expor |
| Franklin Univer           | sal Trust FT            |                       | the accounts shown here    |
|                           |                         | Summary               |                            |
|                           |                         | Discretionary Account |                            |
|                           |                         | Discretionary Account |                            |
|                           |                         | Discretionary Account |                            |
|                           |                         |                       |                            |
|                           |                         |                       |                            |
|                           |                         |                       |                            |
|                           |                         |                       |                            |
|                           |                         |                       |                            |
|                           |                         |                       |                            |

- Rename the tab in Microsoft<sup>®</sup> Excel for the security you exported.
   Add a new tab to the Microsoft<sup>®</sup> Excel workbook.
- 6. **Save** the Microsoft<sup>®</sup> Excel file.

- 7. In Morningstar Office, **close** the Accounts with [security name]... window.
- 8. Repeats steps 2-7 for each security selected as part of the review. When prompted to open subsequent Excel files, be sure to select **Active Cell**, then click **OK**.

| Morningstar Office                |                               |
|-----------------------------------|-------------------------------|
| Export to Excel                   |                               |
| Please specify your export option |                               |
| Export to                         |                               |
| New workbook                      |                               |
| Active worksheet                  |                               |
| Active Cell                       | Be sure to select this option |
| OK Cancel                         |                               |

9. Once the Excel file is complete, If you would like to correct the security mapping related to these securities yourself, please see Correcting Incorrect Security Mappings on page 8. If you would like Morningstar to assist you in fixing any instances of incorrect security mappings and you reconcile transactions yourself, please contact our product support team at +1 866 215-2503 or officequestions@morningstar.com; if you use Morningstar Back Office Services, please contact that support team at +1 312 384-3714 or BOS-relations@morningstar.com.

6

## **Correcting Incorrect Security Mappings**

This section explains how to address incorrectly mapped securities.

Prote: If you subscribe to Morningstar Back Office Services, any incorrect mappings will be corrected for you. For any questions related to this issue, please contact the Back Office Services support team at +1 312 384-3714 or BOS-relations@morningstar.com.

Fixing incorrectly mapped securities is complex, and involves many detailed steps. Please do not hesitate to contact the Morningstar Office support team with questions at +1 866 215-2503 or officequestions@morningstar.com.

For incorrectly mapped securities, your client accounts either still own these holdings, or they have been liquidated. The following table describes the possible scenarios related to ownership of these securities, and which section you need to reference to resolve these incorrect mappings.

**Overview** 

| Scenario Description                                                                                                    | Example                                                                                                    | Section Reference                                                                                                    |
|----------------------------------------------------------------------------------------------------|----------------------------------------------------------------------------------------------------|----------------------------------------------------------------------------------------------------|
| An incorrectly mapped security is<br>currently owned by your clients and<br>none have ever liquidated it.                                                                                                    | Facebook (ticker: FB) was incorrectly mapped<br>to FBR Asset Management (former ticker: FB).<br>Any client account that once owned Facebook<br>still owns Facebook, but in Morningstar Office<br>the position currently reflects FBR Asset<br>Management. Therefore, the ticker FB must be<br>re-mapped to Facebook.                                | Use the procedures detailed in How<br>do I update security mappings<br>via the Import blotter? and How do I<br>ensure the securities are using the<br>correct price? |
| An incorrectly mapped security was<br>liquidated or sold from all of your<br>clients' accounts. You need to<br>correct the mapping to insure<br>historical performance and<br>management fee reporting<br>is accurate. | Facebook (ticker: FB) was incorrectly mapped<br>to FBR Asset Management (former ticker: FB).<br>You purchased Facebook for one or more client<br>accounts, and subsequently sold it in all<br>accounts prior to today. As a result, the<br>position has been liquidated across all client<br>accounts and is not currently owned by any<br>account. | Use the procedures detailed in How<br>do I fix liquidated incorrectly<br>mapped securities? and How do I<br>copy price information from one<br>security to another?  |
|                                                                                                    | If your clients liquidated the security, you must<br>also copy the pricing information from the<br>incorrectly mapped security to the correct<br>security if you use Imported Price as the price<br>source when importing.                                                                                                    |                                                                                                    |
| An incorrectly mapped security was<br>liquidated from some client<br>accounts, but not all, or it was<br>purchased, sold, and subsequently<br>repurchased by at least one account.                                     | Facebook (ticker: FB) was incorrectly mapped<br>to FBR Asset Management (former ticker: FB).<br>You purchased Facebook for one or more client<br>accounts, and subsequently sold it in at least<br>one client account.                                                                                                    | Call Morningstar Office support at<br>+1 866 215-2503                                                                                                    |

8

If an incorrectly mapped security is currently owned by your clients and none have ever liquidated it, the process to resolve incorrectly mapped securities for these accounts involves the following steps:

- 1. Re-import the most recent security and position files from your custodian.
- 2. Remap each incorrectly mapped security to the correct Morningstar-tracked security.
- 3. Reconcile the data to see a highlighted list of out-of-balance securities as a result of remapping.
- 4. Fix the out-of-balance securities.
- 5. Post the updated data to your practice.
- 6. Review transactions to ensure the correct price is being used.

To fix the mismatched securities via the Import blotter, do the following:

- 1. From the menu bar at the top of the Morningstar Office window, click Import.
- 2. Open the Import Blotter for your custodian, and import your previous day's **Security** and **Position** files.
- 3. In the Import blotter, select the **Morningstar-Tracked Securities** page.

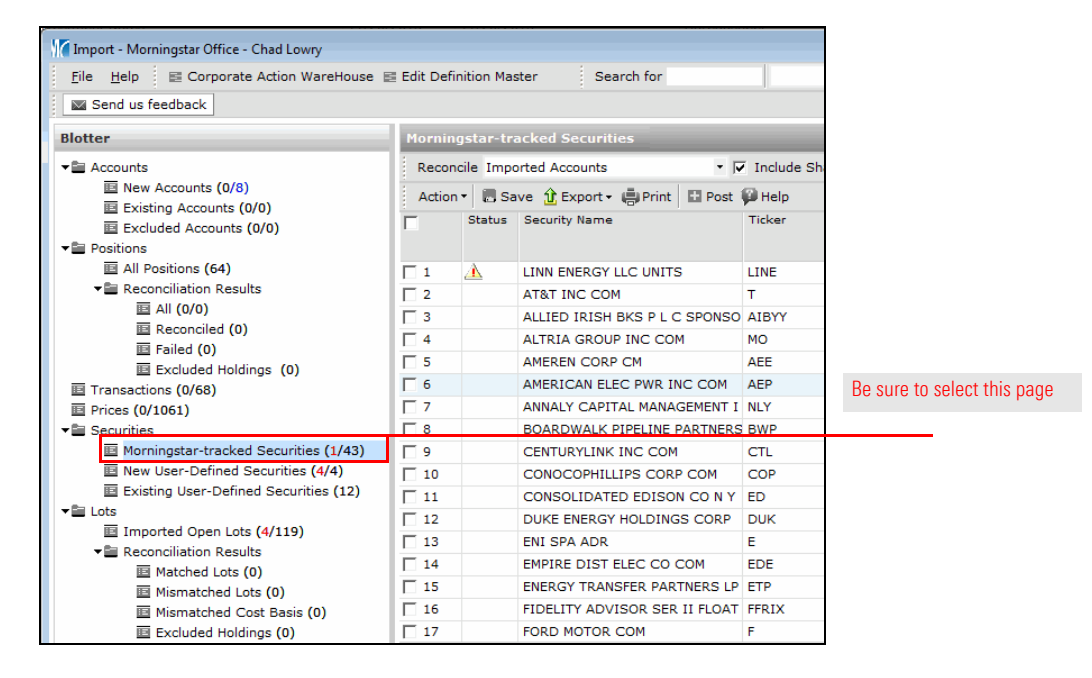

How do I update security mappings via the Import blotter? 4. In a row with an incorrectly mapped security, from the Morningstar Mapped Holding field, click the **magnifying glass** icon. The Find Investments dialog box opens.

| Import - Morningstar Office - Chad Lowry<br>Eile Help E Corporate Action WareHouse | 🗉 Edit Defir | nition Ma | ster Sea                               | arch for         |                               |          |      |                                                  |
|------------------------------------------------------------------------------------|--------------|-----------|----------------------------------------|------------------|-------------------------------|----------|------|--------------------------------------------------|
| Send us feedback                                                                   |              |           | 4                                      |                  |                               |          |      |                                                  |
| Blotter                                                                            | Morning      | gstar-tr  | acked Securit                          |                  |                               |          |      |                                                  |
| ✓ Accounts                                                                         | Recond       | cile Imp  | orted Accounts                         | •                | 🔽 Include S                   | hare T   | oler |                                                  |
| New Accounts (0/8)     Existing Accounts (0/0)                                     | Action       | • 🖪 Sa    | ave 🟦 Export -                         | 🖶 Print 🔛 Pos    | t 🖗 Help                      |          |      | Click the magnifying glass                       |
|                                                                                    | Г            | Status    | Morningstar<br>Mapped<br>Security Type | Price Source     | Mornings<br>Mapped<br>Holding | star     | Mo   | in this field for an incorrectly mapped security |
| All Positions (64)                                                                 | ▼ 1          |           | VA                                     | Imported Price   |                               | Q        |      |                                                  |
| Reconciliation Results                                                             | 2            |           | Stock                                  | Morningstar Pric | e T                           | Q        | AT   |                                                  |
| 国 All (0/0)                                                                        | <b>□</b> 3   |           | Stock                                  | Morningstar Pric | e AIBYY                       | <u>a</u> | Alli |                                                  |
| E Failed (0)                                                                       | <b>□</b> 4   |           | Stock                                  | Morningstar Pric | e MO                          | Q        | Altr |                                                  |
| Excluded Holdings (0)                                                              | 5            |           | Stock                                  | Morningstar Pric | e AEE                         | <u>a</u> | Am   |                                                  |
| Transactions (0/68)                                                                | □ 6          |           | Stock                                  | Morningstar Pric | e AEP                         | e,       | Am   |                                                  |
| Prices (0/1061)                                                                    | <b>7</b>     |           | Stock                                  | Morningstar Pric | e NLY                         | <u>a</u> | Anr  |                                                  |
| ✓ Securities                                                                       | <b>□</b> 8   |           | Stock                                  | Morningstar Pric | e BWP                         | Q        | Boa  |                                                  |
| Morningstar-tracked Securities (0/43)                                              | F 9          |           | Stock                                  | Morningstar Pric | e CTL                         | Q        | Cer  |                                                  |
| New User-Defined Securities (4/4)                                                  | L 10         |           | Stock                                  | Morningstar Pric | e COP                         | Ø        | Co   |                                                  |

- 5. Find and select the correct security, then click OK to save the correct mapping.
- 6. Repeat steps 4-5 for all incorrectly mapped securities.
- 7. After all incorrectly mapped securities are saved as user-defined securities and mapped to the correct security, click **Save**.
- 8. Click **Reconcile**. You are brought to the Failed page under the Positions folder.

| Import - Morningstar Office - Chad Lowry                                   |            |        |        |                        |          |         |  |  |  |  |  |  |
|----------------------------------------------------------------------------|------------|--------|--------|------------------------|----------|---------|--|--|--|--|--|--|
| Eile Help E Corporate Action WareHouse E Edit Definition Master Search for |            |        |        |                        |          |         |  |  |  |  |  |  |
| Send us feedback                                                           |            |        |        |                        |          |         |  |  |  |  |  |  |
| Blotter Morningstar-tracked Securities                                     |            |        |        |                        |          |         |  |  |  |  |  |  |
| ✓ Accounts                                                                 | Re         | concil | e Impo | rted Accounts          |          | Include |  |  |  |  |  |  |
| New Accounts (0/8)  Existing Accounts (0/0)                                | Ac         | tion • | 🖪 Sa   | ve 🟦 Export 🗸 🖶 Print  | 🖸 Post   | 🖗 Help  |  |  |  |  |  |  |
| Excluded Accounts (0/0)                                                    | Γ          | 5      | Status | Security Name          |          | Ticker  |  |  |  |  |  |  |
| ▼ ■ Positions                                                              |            |        |        |                        |          |         |  |  |  |  |  |  |
| All Positions (64)                                                         |            |        |        | AT&T INC COM           |          | т       |  |  |  |  |  |  |
| ▼■ Reconciliation Results                                                  | <b>□</b> 2 |        |        | ALLIED IRISH BKS P L C | SPONSO   | AIBYY   |  |  |  |  |  |  |
|                                                                            | Π3         |        |        | ALTRIA GROUP INC COM   | 4        | MO      |  |  |  |  |  |  |
| 图 Reconciled (0)                                                           | □ 4        |        |        | AMEREN CORP CM         |          | AEE     |  |  |  |  |  |  |
| Fined (0)     Fined Holdings (0)                                           | 5          |        |        | AMERICAN ELEC PWR IN   | IC COM   | AEP     |  |  |  |  |  |  |
| Transactions (0/68)                                                        | <b>□</b> 6 |        |        | ANNALY CAPITAL MANAG   | GEMENT I | NLY     |  |  |  |  |  |  |
| Prices (0/1061)                                                            | 7          |        |        | BOARDWALK PIPELINE F   | ARTNERS  | BWP     |  |  |  |  |  |  |
| ✓ Securities                                                               | □ 8        |        |        | CENTURYLINK INC COM    |          | CTL     |  |  |  |  |  |  |

Note the locations of the Save and Reconcile buttons

9. Click **OK** to clear the message box.

- 10. On the Failed page, you will see one reconciliation error for the inactive security, and one reconciliation error for the new security. Check the **box** to the left of the two holdings for the same account (one is inactive, the other is active).
- 11. From the toolbar, select Action...Replace Holding. A window opens.

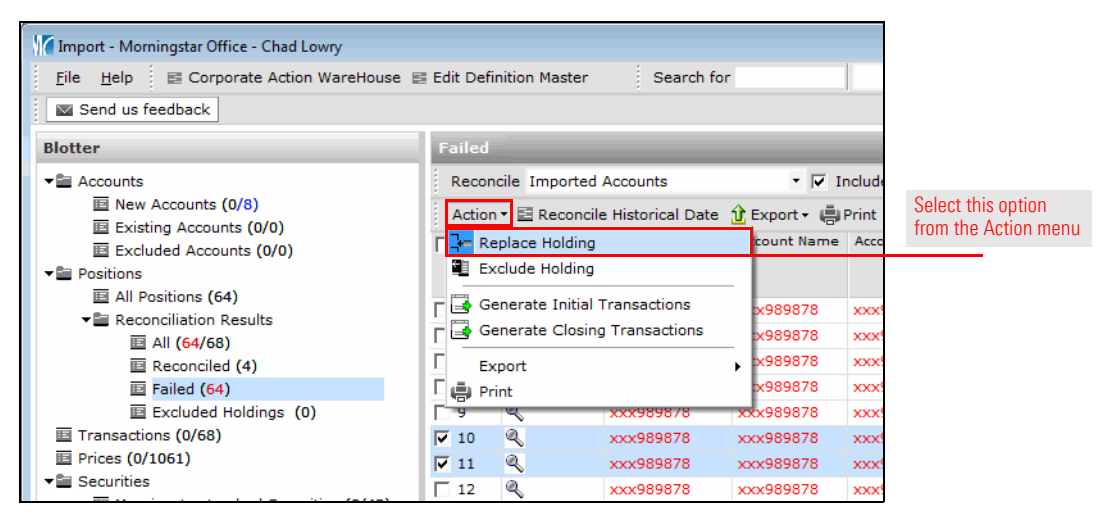

- 12. Verify that the Target field has the security you want to see in Morningstar Office.
- 13. Click Apply replacement for all accounts in Reconciliation Blotter for this source/ target pair.
- 14. In the Security Price Option field, check **Copy Prices to Target Security**. A window opens.
- 15. Verify that these prices are the ones you need. (Compare the prices you previously exported to what is showing in the Security blotter.) Confirm that no conflicting prices are listed in the third column. Click **OK** to close the window.
- 16. Click Replace Holding.
- 17. Repeat steps 10-16 for each pair of securities. As you reconcile your account, your errors are corrected.
- 18. When all errors are corrected, click Post.
- 19. You can now close the blotter and Import windows.

To ensure the accounts now look the way you expect, do the following:

After you finish working in the import blotter, go to the **Portfolio Management** module.
 Select the **Securities in Accounts** page, and find one of the securities whose mapping

#### How do I ensure the securities are using the correct price?

was changed in the Import blotter. **Right-click** the security and select **View Accounts with Holdings**. The Accounts with [security name] window opens.

| Morningstar Office                            |            |                           |                       |                     |               |                                                      |
|-----------------------------------------------|------------|---------------------------|-----------------------|---------------------|---------------|------------------------------------------------------|
| <u>F</u> ile <u>N</u> ew Favorites <u>T</u> o | ols Repo   | rts <u>H</u> elp 🛃 Import | Price Monitor         | oteSpeed Sea        | arch for      |                                                      |
| Home                                          | Securit    | ies in Accounts As of 12  |                       |                     |               |                                                      |
| Client Management                             | Action     | 🔹 🟦 Export 🗸 🖶 Print 🏾    | Update Market Value   |                     |               |                                                      |
| Portfolio Management                          | Γ          | Name                      | *                     | Market Value<br>USD | Current Price | Right-click an                                       |
| Account Performance                           | <b>□</b> 1 | Abercrombie & Fitch Co C  | lass A                | 3,428.00            | 17.14         | incorrectly mapped<br>security to select this option |
| I Groups                                      | 2          | Abercrombie & Fitch Co C  | lass A (Short)        | 0.00                | 17.14         |                                                      |
| Composites     Billing                        | □ 3        | Activision Blizzard Inc   |                       | 89 325 00           | 50 55         |                                                      |
| Securities in Accounts                        | 4          | ADVENTAIR, INC            | View Accounts With H  | lolding             |               |                                                      |
| Alerts                                        | 5          | Advtg2VA-Ivy VIP Asset    | View Transactions     |                     |               |                                                      |
| Activities                                    | <b>□</b> 6 | AllianzGI NFJ Small-Cap   | Set Transaction Order |                     |               |                                                      |
| Saved Reports                                 | 7          | Alphabet Inc C            |                       |                     |               |                                                      |
|                                               | 8          | Altria Group Inc          |                       |                     |               |                                                      |
|                                               | F 9        | American Century Equity   | Find Similar Funds    |                     |               | 1                                                    |
|                                               | □ 10       | American Funds AMCAP      |                       |                     |               | J                                                    |

- 4. Double-click the first account to open it.
- 5. Right-click the security and select View Transactions.

| Brokerage -<br>File Tools Reports He                                                    | lp Sear    | ch for I                | n This View 🔹 Go               |                     |            |          |
|-----------------------------------------------------------------------------------------|------------|-------------------------|--------------------------------|---------------------|------------|----------|
| Account                                                                                 | Holding    | is Summary              |                                |                     |            |          |
| 🗉 Holdings Summary                                                                      | Action     | View Summary            | <ul> <li>New Transa</li> </ul> | ction 🕶 🔲 Edi       | t View 🛛 🟦 | Export - |
| <ul> <li>Transactions</li> <li>Account Performance</li> <li>Profile/Settings</li> </ul> | Γ          | Name                    | •                              | Market Value<br>USD | Current    | Price    |
| Imported Return Series                                                                  |            | Summary                 | 0                              |                     |            |          |
| X-Ray                                                                                   |            | Benchmark:Morningsta    | ar US Market TR USD            |                     | 10         | ,856.41  |
| Alerts                                                                                  | <b>□</b> 1 | Activision Blizzard Inc | Manual Methods                 | 10 A                |            |          |
| Activities                                                                              | 2          | Avon Products Inc       | View Accounts with Ho          | iaing               |            |          |
| 回 Task Manager<br>同 Nete Manager                                                        | <b>□</b> 3 | CASH                    | New Transaction                |                     |            |          |
| E Saved Benorts                                                                         | □ 4        | Compass Minerals Inte   | er View Transactions           |                     |            |          |
| Baved Reports                                                                           | 5          | EMC Corp                | Set Transaction Order          |                     |            |          |
|                                                                                         | <b>□</b> 6 | Expedia Inc             | View Prices                    |                     |            |          |
|                                                                                         | □ 7        | Exxon Mobil Corp        | Reports                        |                     |            |          |

6. If you have any Deliver-in or Deliver-out transactions, you need to update the price for all of these transactions. **Right-click** a Deliver In or Deliver Out transaction and select **Edit**. The Transaction window opens.

| M Brokerage -                    |            |                        |           |                        |                           |              |                 |                  |
|----------------------------------|------------|------------------------|-----------|------------------------|---------------------------|--------------|-----------------|------------------|
| File Tools Reports Hel           | p Sear     | ch for                 | In This V | iew                    | • Go                      |              |                 | Send u           |
| Account                          | Transa     | ctions                 |           |                        |                           |              |                 |                  |
| Holdings Summary                 | Action     | New Transaction        | Audit     | Report 📰               | Edit View                 | / 🟦 Export - | 🔍 Data Filter 🎼 | Print 🧳 Refresh  |
| Transactions Account Performance | Γ          | Security Name          |           | Securi                 | y Symbol                  | CUSIP        | Security Type   | Transaction Type |
| Imported Return Series           | <b>□</b> 1 | Activision Blizzard Ir |           | Edit                   |                           | 00507/100    | Stock           | Deliver in       |
| Alerts     Activities            |            |                        |           | New<br>New Pend        | ing Transa                | ction        |                 |                  |
| Task Manager Note Manager        |            |                        |           | New Poste<br>Duplicate | ed Transact<br>Transactio | tion<br>n    |                 |                  |
| Saved Reports                    |            |                        |           | Settings A             | ssignment                 | s            |                 |                  |
|                                  |            |                        |           | Delete<br>OpenAcco     | ount                      |              |                 |                  |

- 7. In the Transaction window, take note of the Received Date field. You need to change this date in order for the security's price to update to the correct value. The easiest way to do this is to use the **calendar icon** to change the Received Date to another date, and then immediately change the Received Date back to its original date. (You will see the price update when the Received Date is changed.)
- 8. Click Save + Close.

| Morningstar Office                                                        |                                                          |                       |                                                        |                                  |                |                                                                                                    |
|---------------------------------------------------------------------------|----------------------------------------------------------|-----------------------|--------------------------------------------------------|----------------------------------|----------------|----------------------------------------------------------------------------------------------------|
| Edit the details associat<br>We are using base curr<br>posted to account. | ed with this transaction. N<br>ency for Price, Amount, C | When you<br>Commissio | are done, click "Save + C<br>ns and Fees, data will be | Close".<br>converted into system | currency after |                                                                                                    |
| Security Name                                                             | Activision Blizzard Inc                                  |                       |                                                        | ٩                                | *              |                                                                                                    |
| Client Name                                                               |                                                          | 2                     | Account Name                                           | Brokerage                        | 9              |                                                                                                    |
| Symbol/CUSIP                                                              | ATVI                                                     | 2                     | Security Type                                          | Stock                            |                |                                                                                                    |
| Transaction Type                                                          | Deliver-in                                               | <b>~</b>              | Source                                                 | None                             | ~              |                                                                                                    |
| Shares                                                                    | 1,500.00000000                                           |                       | Price                                                  | 14.160000000                     |                |                                                                                                    |
| Received Date                                                             | 3/20/2006                                                | -                     | Per Share Cost Basis                                   |                                  |                |                                                                                                    |
| Acquisition Date                                                          | 3/15/2006                                                | -                     |                                                        |                                  |                | Before using the calendar icon                                                                                                  |
| Base Currency                                                             | USD                                                      |                       |                                                        |                                  |                | be sure to take note of the<br>original value, as you will need<br>to restore it after changing<br>the date here to another day |
| Data Source                                                               | Manual                                                   | ~                     |                                                        |                                  |                |                                                                                                    |
| Data Entry Date                                                           | 1/22/2015                                                | -                     | Settlement Date                                        | 3/23/2006                        | -              |                                                                                                    |
| Source Transaction<br>Code<br>Comments                                    |                                                          |                       |                                                        |                                  |                |                                                                                                    |
| Transaction File Date                                                     |                                                          | -                     |                                                        |                                  |                |                                                                                                    |
|                                                                           |                                                          |                       |                                                        |                                  | *              |                                                                                                    |
| Help                                                                      |                                                          |                       |                                                        | Save + Clos                      | se Exit        |                                                                                                    |

- 9. Repeat steps 6-9 for each Deliver-In and Deliver Out transaction.
- 10. Repeat steps 3-9 for each incorrectly mapped security.

If a security was mapped incorrectly in all accounts and is also no longer owned by any client accounts, you still need to address this issue because it can affect historical performance reports and management fee reports.

Do the following:

- Reference the Microsoft Excel file you saved earlier with exported accounts holding incorrectly mapped securities. On the first tab of the workbook, note whether any accounts have liquidated the holding in question. If so, go to Morningstar Office and select the **Portfolio Management** module.
- 2. Be sure the **Accounts** page is selected.
- 3. **Double-click** the **account** in question to open it.

How do I fix liquidated incorrectly mapped securities?

| Morningstar Office                            |             |                                   |                       |                        |       |                        |
|-----------------------------------------------|-------------|-----------------------------------|-----------------------|------------------------|-------|------------------------|
| <u>F</u> ile <u>N</u> ew Favorites <u>T</u> o | ols Repo    | rts <u>H</u> elp 🛃 Import 📺 Price | Monitor (1882) Quotes | Speed Search for       |       |                        |
| Home                                          | Accoun      | its                               |                       |                        |       |                        |
| Client Management                             | Action      | 🔹 View Overview 🔹 🟦               | Export - 📳 Print 🤇    | 🔍 Smart Search 🛛 👪 New | Accou |                        |
| Portfolio Management                          | Г           | Account Name/ID                   | Account Number        | r Current Custodian    | Adv   |                        |
| Accounts                                      |             |                                   |                       |                        |       |                        |
| Account Performance                           |             | User Aggregate                    |                       |                        |       |                        |
| Groups                                        |             |                                   |                       |                        |       |                        |
|                                               | 15          | 47013266                          | 47013266              | Schwab                 | Cha   |                        |
|                                               | ☐ 16        | 529 Plan                          |                       | -                      | Cha   |                        |
| Securities in Accounts     Alerts             | <b>∏</b> 17 | Brokerage                         |                       | Unknown                | Cha   |                        |
|                                               | 18          | Brokerage                         |                       | -                      | Cha   | Double-click an        |
| Saved Reports                                 | ☐ 19        | Brokerage                         | 334562                | Schwab                 | Cha   | account from this page |
|                                               | 20          | Brokerage                         | 334562                | Microsoft Excel        | Cha   |                        |
|                                               | 21          | Brokerage                         |                       | Unknown                | Cha   |                        |
|                                               | 22          | Brokerage                         |                       | -                      | Cha   |                        |

 Right-click the incorrectly mapped security and select Security Replacement for All Accounts in Practice. The Replacement with Security dialog box opens.

| Brokerage - Jane Klein                                                                                                    | . : San | rsh for                                                                                                    | In This View                                                                                                    |                                                                             |                                                                              |                                                                  |
|----------------------------------------------------------------------------------------------------|---------|----------------------------------------------------------------------------------------------------|----------------------------------------------------------------------------------------------------|-----------------------------------------------------------------------------|------------------------------------------------------------------------------|------------------------------------------------------------------|
| Account                                                                                                    | Holdin  | gs Summary                                                                                                    |                                                                                                    |                                                                             |                                                                              |                                                                  |
| <ul> <li>☐ Holdings Summary</li> <li>☐ Transactions</li> <li>☐ Account Performance</li> <li>〕 Profile/Settings</li> <li>☐ Imported Return Series</li> <li>&gt; △ Activities</li> <li>☐ Task Manager</li> <li>☑ Note Manager</li> <li>☑ Saved Reports</li> </ul> | Actio   | View Summary<br>Name<br>Summary<br>Benchmark:Morningst<br>Activision Blizzard Inc<br>Avon Products Inc<br>CASH<br>Compass Minerals Int<br>EMC Corp<br>Expedia Inc<br>Exxon Mobil Corp<br>Johnson & Johnson<br>Oracle Corp<br>PetSmart Inc<br>Sweep Account<br>Vodafone Group PLC | New Transation     View Accounts With H     New Transaction     View Transaction     View Transaction Order     View Transaction Order     View Prices     Find Similar Funds     Compare Funds     View Subaccounts     View Subaccounts     View Subaccounts     View Related Products     Filing     SA Documents     Charts     View Holdings     View Owners     Security Replacement to     Note | action - Edit V<br>Market Value<br>USD<br>635,941.50<br>R9.670.00<br>olding | Yiew 1 Export -<br>Current Price<br>10,856.41<br>59.78<br>↓<br>↓<br>Practice | Right-click an<br>incorrectly mapped<br>security and select this |

ion

- 5. Find and select the **security** you would like to use.
  - Note: If more than one option is available, select the security whose name includes "RepPerf" (this stands for Ready for Performance).
- 6. Click **OK** to close the dialog box.
- 7. When the confirmation message opens, click **OK**. A Notepad document opens with details of every account impacted by this security replacement. Review this file, and ensure that every account here was intended to be changed. If you see an account which you believe does not belong here, contact Morningstar Office support at +1 312 384-3714. Once the change is made, it will be reflected in all accounts that hold the security. All historical transactions under the old security are also converted to the new security.
- 8. Repeat steps 1-7 for each tab in the Microsoft Excel workbook.

If you are using imported prices (rather than the Morningstar price), when the incorrectly mapped security was replaced with the correct one, the price information (which was correct) from the incorrectly mapped security was not brought over to the correct security. Therefore, the price information from the incorrectly mapped security needs to be copied to the correct security in order to produce accurate performance reports and billing statements. If you are using the Morningstar price for a security (perhaps because your custodian does not have consistent pricing for a security), then you do not need to take the action described here.

This procedure needs to be done whether the security was mapped in the Import blotter, or using the security replacement feature in the Portfolio Management module.

Do the following:

1. From the menu bar at the top of the Morningstar Office window, select **Tools**...**Edit Definition Master**. The Definition Master window opens.

| Morningstar Office                 |                                                          |                     |
|------------------------------------|----------------------------------------------------------|---------------------|
| <u>F</u> ile <u>N</u> ew Favorites | Tools Reports Help 🛃 Import 🔟 Price Monitor 🕮 Quote      | Speed               |
| Hamo                               | Edit Definition Master                                   |                     |
| nome                               | Hypothetical Illustration                                | Select this option  |
| Home                               | Efficient Frontier                                       | from the lools menu |
| Articles + Comment;                | Suitability Manager                                      | /                   |
| Presentations                      |                                                          |                     |
| Settings                           | Settings DE                                              |                     |
| Activities                         | Find P                                                   |                     |
| 🕨 🚞 Morningstar Services           | Market Barometer                                         |                     |
| Document Library                   | Calculators +                                            |                     |
| 🔟 Morningstar Publicati            | Trade Blotter                                            |                     |
| 🗉 Task Manager                     | Batch Document Upload                                    |                     |
| Note Manager                       | Launch Web Portal                                        |                     |
| 🕨 🚞 Workflow                       | Launch Corporate Action Warehouse                        | _                   |
| 🕨 🚞 Learning Center                | Global Transaction Wizard                                |                     |
|                                    | Advisor-Client Questionnaire                             |                     |
|                                    | 12/0 Schwab Internace Changes                            |                     |
|                                    | 12/6 Register for the Morningstar Office Security Import |                     |

How do I copy price information from one security to another?

- 2. Under the Morningstar Securities folder in the left-hand navigation pane, select the **Price Sources** page.
- 3. Confirm you see a row for both the incorrectly mapped security and the correct security. If you do not see a row for the correct security, please review the steps in How do I update security mappings via the Import blotter? on page 9 or How do I fix liquidated incorrectly mapped securities? on page 14.
- 4. In a row with an incorrectly mapped security, **scroll right** until you see the Prices column.
- 5. Click the **magnifying glass** icon in the Prices column. The Prices schedule setup window opens.

| Morningstar Office          |            |                                  |                    |                   |              |                    |
|-----------------------------|------------|----------------------------------|--------------------|-------------------|--------------|--------------------|
| File Help Search for        |            | In This View 🔹 Go                |                    |                   | Send us feed |                    |
| Definition Master           | Price S    | ources                           |                    |                   |              | Be sure this       |
| 🕨 🛅 User Defined Securities | Action     | 🔹 🖬 Add 拱 Save 🖞 Export 🗸 🕻      | 🖶 Print 🛭 🧔 Refres | ih                |              | page is selected   |
| Securities                  | Γ          | Security Name                    | ISIN               | Price Source      | Prices       |                    |
| 📲 Morningstar Securities    |            |                                  |                    |                   |              |                    |
| Price Sources               |            | Facebook Inc A                   | US30303M1027       | Imported Price    | ۹,           |                    |
| Reclassification            | □ 2        | FactSet Research Systems Inc     | US3030751057       | Morningstar Price | ্            |                    |
| Customized Data             | <b>□</b> 3 | Fair Isaac Corp                  | US3032501047       | Morningstar Price | ۹,           |                    |
| Security Types              | □ 4        | Fastenal Co                      | US3119001044       | Morningstar Price | ۵            |                    |
| Asset Classes               | 5          | FBR Asset Investment Corp        | US30241E3036       | Imported Price    | Q.           |                    |
| Countries                   | <b>□</b> 6 | Federal Realty Investment Trust  | US3137472060       | Morningstar Price | Q            | Click the icon     |
| Currencies                  | □ 7        | Federal-Mogul Holdings Corp      | US3135494041       | Morningstar Price | Q            | here to see the    |
| lll Exchanges               | □ 8        | Federated American Leaders B     | US3139142026       | Morningstar Price | ٩            | prices associated  |
| I Sectors                   | <b>□</b> 9 | Federated Capital Appreciation A | US3141727012       | Morningstar Price | Q            | with this security |
| Industries     Brokerages   | □ 10       | Federated Fund for US Govt Secs  | US31420C8038       | Morningstar Price | Q.           | with and occurry   |
| Bond Insurers               | T 11       | Federated Government Income S    | US3139121079       | Morningstar Price | Q.           |                    |
| Regions                     | □ 12       | Federated High Income Bond A     | US3141951083       | Morningstar Price | Q.           |                    |

- 6. In the last row with price data, **scroll right** until you see the Day 31 column.
- 7. Even if no price is in the **Day 31** column, click in that cell, then hold down the left mouse button as you drag all the way to the top left and have the first day selected.
- 8. When all cells are selected, press **<CTRL**>+**<C**> to copy the information.

| Prices sche | edule setup - Mor | ningstar Office |              |              |              |              | ×    |                |
|-------------|-------------------|-----------------|--------------|--------------|--------------|--------------|------|----------------|
|             | Month (mm/yyyy)   | Day1            | Day2         | Day3         | Day4         | Day5         | Day6 |                |
| 71          | 12/2016           |                 |              |              |              |              | - 1  |                |
| <b>v</b> 2  | 01/2017           |                 | 36.110000000 | 36.640000000 | 37.360000000 | 37.940000000 | 37   | Be sure all of |
| <b>7</b> 3  | 02/2017           | 40.470000000    | 40.470000000 | 40.010000000 |              |              | 40   | prices are sel |
| <b>7</b> 4  | 03/2017           | 47.140000000    | 46.680000000 | 47.070000000 |              |              | 47   |                |
| <b>v</b> 5  | 04/2017           |                 |              | 49.530000000 | 49.04000000  | 49.20000000  | 49   |                |
| <b>7</b> 6  | 05/2017           | 52.70000000     | 53.030000000 | 52.840000000 | 53.100000000 | 53.830000000 |      |                |
| 7           | 06/2017           | 59.560000000    | 59.650000000 |              |              | 59.800000000 | 59   |                |
| <b>7</b> 8  | 07/2017           |                 |              | 56.260000000 | 56.260000000 | 57.160000000 | 56   |                |
| <b>V</b> 9  | 08/2017           | 62.40000000     | 61.450000000 | 63.970000000 | 62.010000000 |              |      |                |
| <b>v</b> 10 | 09/2017           | 65.120000000    |              |              | 65.120000000 | 65.050000000 | 64   |                |
| <b>7</b> 11 | 10/2017           |                 | 63.390000000 | 63.450000000 | 62.630000000 | 63.090000000 | 63 ≡ |                |
| <b>v</b> 12 | 11/2017           | 65.330000000    | 65.450000000 | 63.20000000  |              |              | 60   |                |
| <b>V</b> 13 | 12/2017           | 61.960000000    |              |              | 58.60000000  | 59.550000000 | 60   |                |
| 7 14        |                   |                 |              |              |              |              |      |                |
| 15          |                   |                 |              |              |              |              |      |                |

- 9. Close the Prices window for the incorrectly mapped security.
- 10. In the row with the correctly mapped security, **scroll right** until you see the Prices column.
- 11. Click the magnifying glass icon in the Prices column. The Prices window opens.
- 12. Use **<CTRL>**+**<V**> to paste in the price data.

| Prices scl | nedule setup - Morr | ningstar Office |      |      |      |      | <b>×</b> |                         |
|------------|---------------------|-----------------|------|------|------|------|----------|-------------------------|
|            | Month (mm/yyyy)     | Day1            | Day2 | Day3 | Day4 | Day5 | Day6     |                         |
|            |                     |                 |      |      |      |      |          |                         |
| 1          |                     | ]               |      |      |      |      | •        |                         |
| 2          |                     |                 |      |      |      |      |          | Click in the first cell |
| 3          |                     |                 |      |      |      |      |          | to paste the price dat  |
| <b>4</b>   |                     |                 |      |      |      |      |          |                         |
| 5          |                     |                 |      |      |      |      |          |                         |
| 6          |                     |                 |      |      |      |      |          |                         |
| 7          |                     |                 |      |      |      |      |          |                         |
| 8          |                     |                 |      |      |      |      |          |                         |
| 9          |                     |                 |      |      |      |      |          |                         |
| 10         |                     |                 |      |      |      |      |          |                         |
| 11         |                     |                 |      |      |      |      | =        |                         |
| 12         |                     |                 |      |      |      |      |          |                         |
| 13         |                     |                 |      |      |      |      |          |                         |
| 14         |                     |                 |      |      |      |      |          |                         |
| 15         |                     |                 |      |      |      |      |          |                         |
| 16         |                     |                 |      |      |      |      |          | ļ                       |

13. Click the **Save + Close** button.

14. On the Definition Master window, click **Save**.

15. Repeat steps 4-14 for all incorrect securities using Imported Price as the Price Source.